## <u>Домашна работа 2 по Мрежово програмиране</u>

*Име:* Анна Георгиева Ангелова *Специалност:* Компютърни науки *Факултетен номер:* 80306 *Административна група:* 1 *Курс:* 3

Задача: Напишете ТСР мулти сървър и клиент за обмяна на файлове, като:

*А*) Използвате прозоречен интерфейс, за да зададете параметрите на заявката.

*Б*) Напишете Java сървлет, който ще играе роля на socket клиент и в края на операцията ще изпрати на браузера HTML страница със статуса на операцията. *Решение:* 

За socket сървър използвам програмата от първото домашно с име server.c. Решението работи под Tomcat в средата на Linux. То съдържа всички компоненти на системата (изходните текстове на програмите, HTML файл) и текстов файл, който инструктира, как да се инсталира и използва системата и описанието на протокола за копиране.

## <u>Стъпки:</u>

**1.** *Трябва да си стартираме tomcat от терминала.* Как става това? Влизаме в директорията, в която сме запаметили tomcat и от там в директориата bin на tomcatа, след това страртираме tomcat чрез ./startup.sh.

**2.** *Трябва да си стартираме и server-а от терминала.* Как става това? Влизаме в директорията, в която сме запаметили файла server.c. След това си правим ехе файл на сървъра, това става с командата сс –о server.exe server.c. Стартираме си сървъра чрез ./server.exe.

**3.** Трябва да си направим WAR файл на Java проекта, който всъщност е нашият клиент. Как става това? От текст менюто влизаме във File, след това избираме Export... Отваря ни се нов прозорец, от който си избираме дестинация: Web-WAR file. След това натискаме бутона Next>.Отваря ни се нов прозорец, в които в полето Web project - пишем името на нашия проект (напр.: homework2), а в полето Destination – пишем пълния път, на който ще се запамети нашия WAR файл (напр.: home/user/Desktop/homework2). След това натискаме бутона Finish. И така вече си имаме WAR файл.

**4.** *Трябва да си deploy-нем WAR файл.* Как става това? Влизаме в browser-а и пишем localhost:8080. Отваря ни се страницата на Apache Tomcat. Отляво (под картинката на котенцето) в Administration избираме Tomcat Menager. Отваря ни се страницата на Tomcat Web Application Manager. Сега отиваме най-долу на страницата и в прозорчето Deploy, където пише War file to deploy, избираме кой WAR файл да бъде зареден, след това натискаме бутона Deploy. Като погледнем по-горе в прозорчето Applications ще видим че нашия файл е deploy-нат (напр.: с Path: /homework2 и DisplayName: homework2). По-горе в прозорчето Massege: трябва да пише OK, ако всичко е наред.

**5. Трябва да пробраме дали работи всичко**. Как става това? Както сме в browser-а пишем localhost:8080/"името на нашия проект"/"името на нашия клас" (напр.:

localhost:8080/homework2/ClientServlet). Така ни се отваря прозорчен интерфейс, в който ще задаваме параметрите на заявката. В полето *Local file* – пишем пълното име на файла, който ще бъде копиран (напр.: home/user/Desktop/fileName), в полето *Remode file* – под какво име ще бъде записан (напр.:

home/user/Desktop/newFileName), можем да изберам една от двете опции: *Download* или *Upload*, като ако сме отбелязали Download – означава че сървъра ще изпрати файла fileName на клиента, който ще го запише под името newFileName, а ако сме избрали опцията Upload, тогава клиента ще изпрати файла filename на сървъра, който ще го запише под името newFileName. Натискайки бутона Copy – се изпълнява операцията, а с бутона Reset се изчистват полета Local file и Remode file.

**6.** Трябва да разберем, ако е възникнала накаква грешка или ако операцията е завършила успешно. Как става това? След като сме натоснали бутона Сору се отваря нов прозорчен интефейс, в който ни излиза съобщение, което показва как е завършил процеса:

a) Ако е успешно – излиза съобщението **EVERYTING IS OK! CREAT NEW FILE**;

б) Ако е накое от полета Local file или Remode file е празно – излиза съощението **ONE OF FIELD IS EMPTY!!!**;

в) Ако има проблем с файл – излиза съобщение на това от какъв тип е грешката (напр.: **IOExseption**);

Във всеки един от случеите под съобщенито има връзка "<u>back</u>", кликайки върху нея ще се зареди прозорчения интерфейс за задаване на нова заявка.

7. Трябва да разберем какво става със сървъра. Как става това? Отиваме в терминала, в който е страртиран сървъра и там ще имаме съобщения от вида:

a) Server waiting ... – означава че сървъра чака клиента да се свърже с него;

б) **File fileName can't be created!** – означава че сървъра не може да създаде файл с такова име;

в) File fileName can't be opened! – означава че сървъра не може да отеори файл с такова име;

г) Client can't create file! –означава че клиента не може да създаде файла;

д) Client can't open file! – означава че клиента не може да отвори файла;

e) File fileName is open! – означава че файла fileName е отворен за четете

или писане в зависимост от това каква опция сме избрала – Upload или Download;

ж) File fileName is closed! – означава че файла fileName е затворен;

3) Operation completed! – означава че операцията е завършила;

<u>*П.С.:*</u> в Java кода в метода doGet(...) в реда FileReader fileReader = **new** FileReader("/home/anki4/Desktop/HomeWork2.html"); трябва да се промени пълното име на html файла (който служи за прозорчения интерфайс) в зависимост от това къде е запаметен;